## Taloyhtiöportaalin käyttöönotto

## Selainversio uudelle käyttäjälle:

- 1. Kirjoita selaimeesi: http://www.avaa.io/webapp
- 2. Valitse "Rekisteröidy", kirjoita käyttämäsi sähköpostiosoite ja tee uusi salasana. Paina "Rekisteröidy".
- Järjestelmä avaa "Tervetuloa taloyhtiöportaaliin" –sivun. Valitse "Tunnistaudu" ja tee vahva tunnistautuminen mobiilivarmenteella tai pankkitunnuksilla.
- Kun tunnistautuminen on valmis sinut ohjataan "Hae asuntoyhteisöön" sivulle. Valitse "Hae asuntoyhteisöön", etsi taloyhtiö, ja täytä pyydetyt tiedot.

Järjestelmään on asetettu sinulle oikeudet tiedoissamme olevan tilanteen mukaan.

Mikäli tiedoissa on muutettavaa, otathan yhteyttä asiakaspalveluumme sähköpostitse <u>asiakaspalvelu@matinkylanhuolto.fi</u> tai puhelimitse (09) 804 631.

Vinkki! Tallenna aloitussivu kirjanmerkkeihin, niin asiointi on jatkossa vieläkin sujuvampaa 😊

Voit ottaa käyttöösi molemmat järjestelmät.

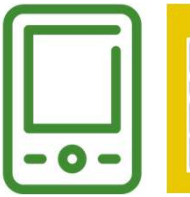

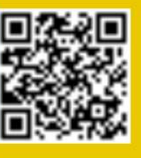

Voit ladata sovelluksen lukemalla QR-koodin puhelimellasi.

## Mobiiliversio uudelle käyttäjälle:

- 1. Lataa sovellus lukemalla QR-koodi yltä
- 2. Tai lataa sovelluskaupastasi Avaa.io hakusanalla
- 3. Tai avaa selaimella: <u>http://www.avaa.io/webapp</u> ja lataa applikaatio sivulta.

Toimi vastaavasti rekisteröityen ensin käyttäjäksi ja hae sitten asukasyhteisöön.

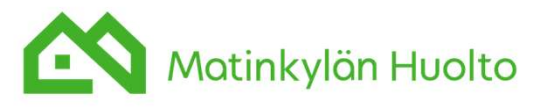

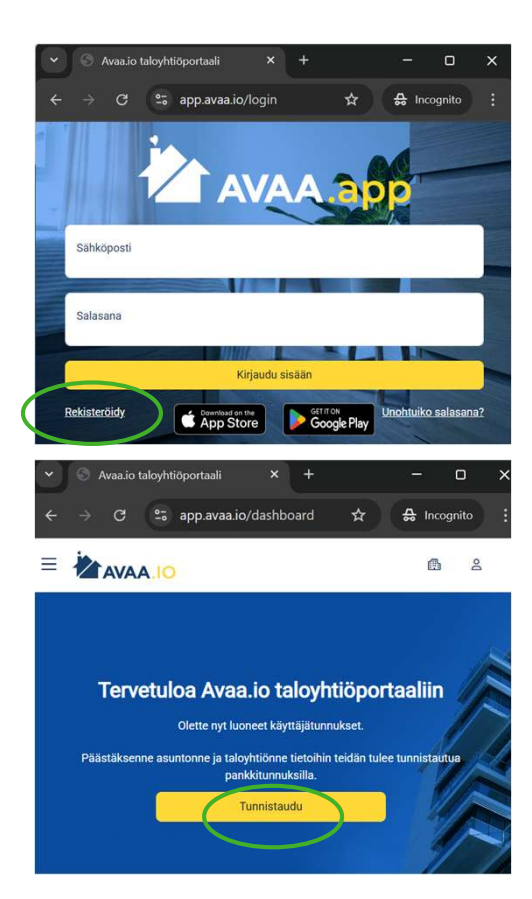